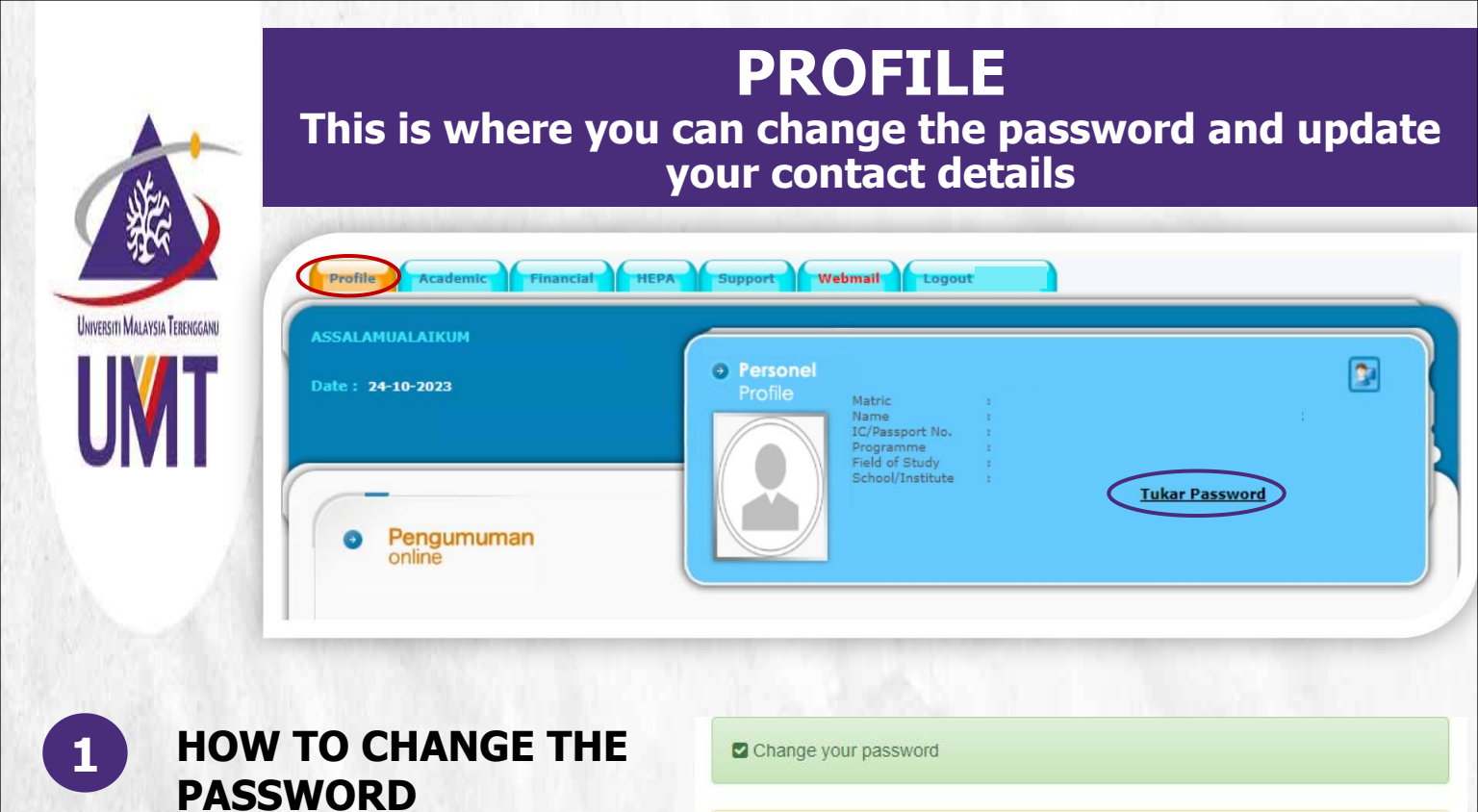

This is where you can change the password

- Click Change Password
- Enter your Old Password
- Enter and confirm the New Password
- Click Send

**Note:** In case your status is **ACTIVE** and you have problem in logging in to your portal, please contact Mr. Talib of Digital Ecosystem Centre through email at talib@umt.edu.my or you contact the general line at 609-6684490 Enter your old password and choose a new one.

Your password must conform to the following constraints - eg: V4nida!mran

- Minimum length: 8
- Minimum number of lowercase characters: 1
- Minimum number of uppercase characters: 1
   Minimum number of digits: 1
- Minimum number of special characters: 1
- Your new password may not be the same as your old password
- Your new password may not be the same as your old password
   Your new password may not be the same as your login

| P5750 Old password Old password New password New password 3 Confirm                                                                                                    | Logii |              |     |  |
|----------------------------------------------------------------------------------------------------|-------|--------------|-----|--|
| Old password Confirm Old password Old password Old passwo | 4     | P5750        |     |  |
| Confirm Old password                                                                                                    | Old p | assword      |     |  |
| New password                                                                                                    | •     | Old password | (2) |  |
| New password                                                                                                    | New   | password     |     |  |
| Confirm                                                                                                    |       | New password | 3   |  |
| Confirm                                                                                                    |       |              | U   |  |
|                                                                                                    | Confi | rm           |     |  |
| Confirm                                                                                                    |       | Confirm      | 4   |  |
|                                                                                                    |       |              | U   |  |

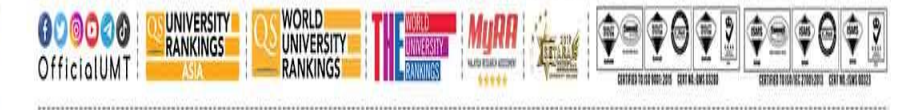

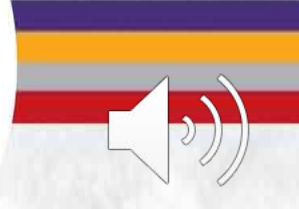

Terokaan Seluas Lautan, Demi Kelestarian Sejagat | Ocean of Discoveries for Global Sustainability

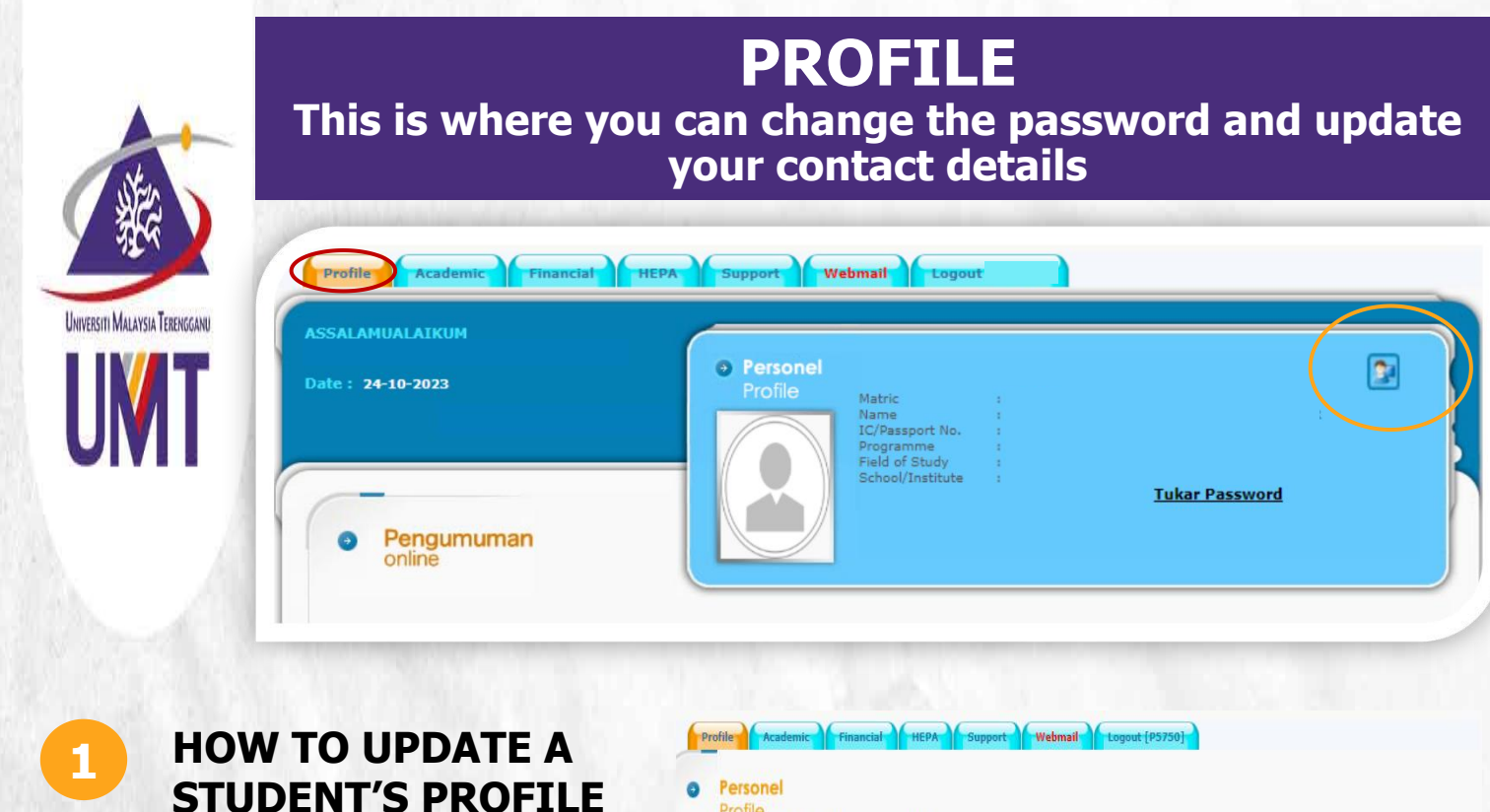

This is where you can update your contact details

- Click the profile's icon
- Update the editable information and click Update

**Note:** You can only update the editable information. To update your identity card (local student) or passport number (international student), please email us a coloured copy to **gso@umt.edu.my** together with a request to update the information

| ic Financial           | HEPA Support     | Webmail Logout [P5750] |        |           |
|------------------------|------------------|------------------------|--------|-----------|
|                        |                  |                        |        |           |
|                        |                  |                        |        |           |
| latric No              |                  |                        |        |           |
| lame                   |                  |                        |        |           |
| P/Passport No.         |                  |                        |        |           |
| rogram                 | •                |                        |        |           |
| ield                   |                  |                        |        |           |
| aculty/Institute       |                  |                        |        |           |
| lode                   |                  |                        |        |           |
| ponsor/Scholarship     | p : PERSENDIRIAN |                        |        |           |
| tatus of Study         | ACTIVE           |                        |        |           |
| ate Registered         | : 18-0CT-23      |                        |        |           |
| ession Registered      | :2023/24-1       |                        |        |           |
| urrent<br>upervisor(s) | No               | Name                   | E-mail | Status SV |
|                        |                  |                        |        |           |
| ender                  | : FEMALE         |                        |        |           |
| lace                   |                  |                        |        |           |
| teligion               | :                |                        |        |           |
| larital Status         | :                |                        |        |           |
| ermanent Address       | :                |                        |        |           |
|                        |                  |                        |        |           |
| District/Dun           | a                |                        |        |           |
| tailing Address        | 1                |                        |        |           |
|                        |                  |                        |        |           |
| PHONE N                |                  |                        |        |           |
| none No.               |                  |                        |        |           |
| -mail                  |                  |                        |        |           |
| man                    |                  |                        |        |           |
| lext of Kin Informat   | tic              |                        |        |           |
| eneficiary Name        |                  |                        |        |           |
| ddress                 |                  |                        |        |           |
|                        |                  |                        |        |           |

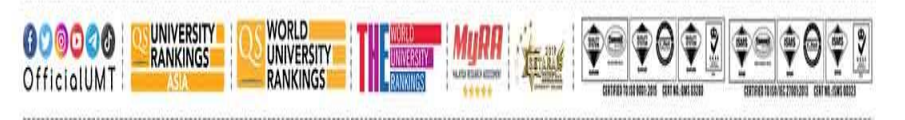

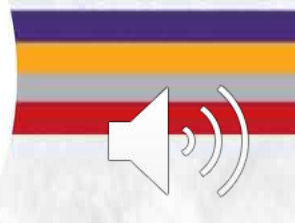

Terokaan Seluas Lautan, Demi Kelestarian Sejagat | Ocean of Discoveries for Global Sustainability